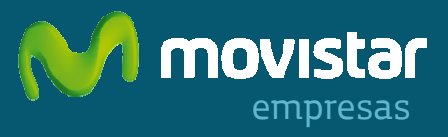

# **Registro en Mi Movistar Móvil**

# > ¿Qué es y para qué sirve?

Para poder realizar gestiones relacionadas con su/s línea/s móvil/es debe registrarse en Movistar Empresas (<u>www.movistar.es/empresas</u>) a fin de acceder a su Área Privada de Móvil.

Usted mismo puede darse de alta de forma fácil y gratuita.

# >¿Dónde hay que registrarse?

Desde la pestaña "Mi Movistar", acceda a la zona de Regístrese.

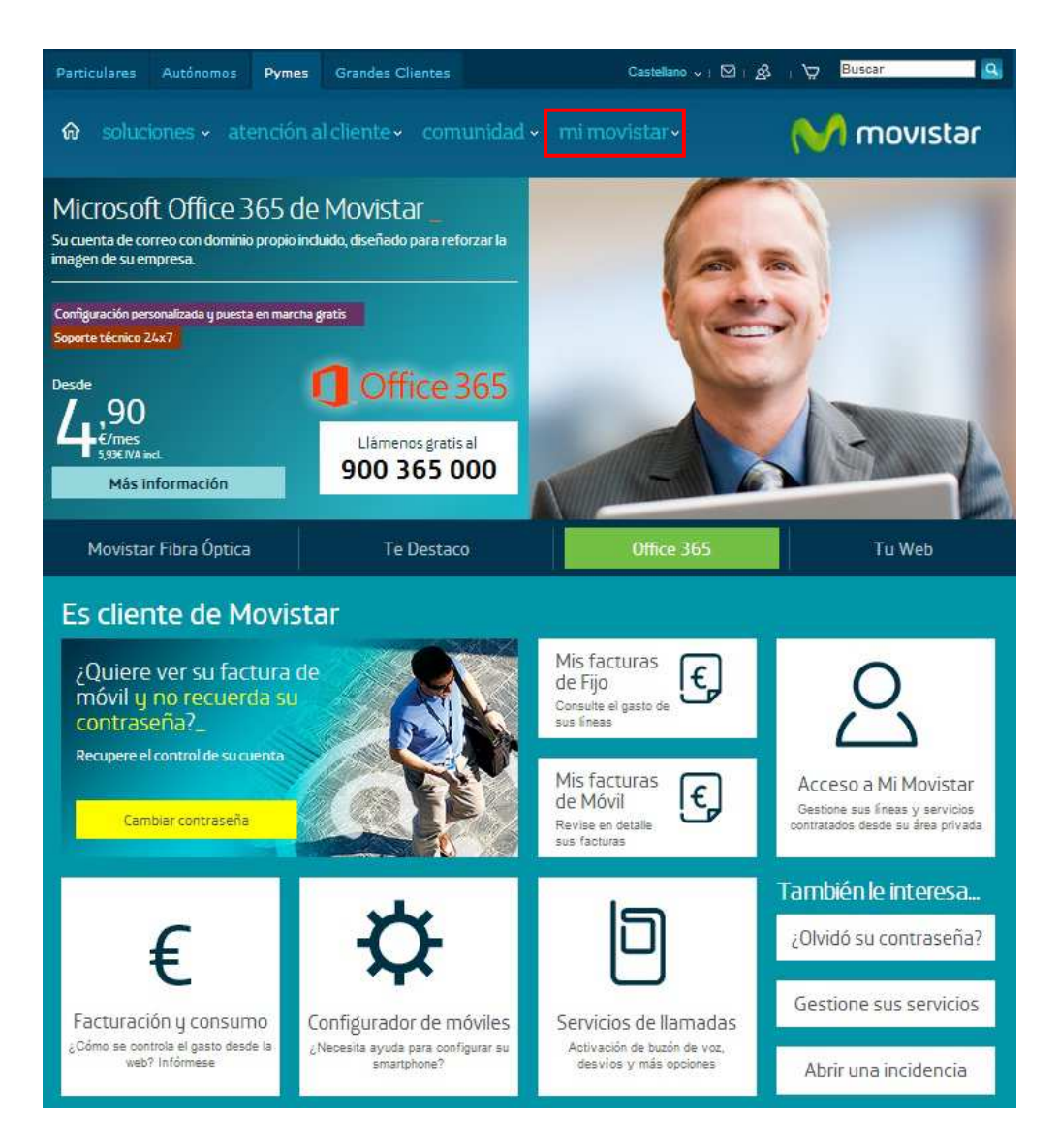

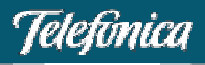

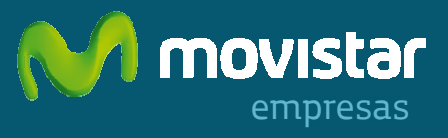

O a través de la siguiente URL: www.movistar.es/empresas/registrese/movil

# > ¿Cómo se realiza el alta?

Con el registro se creará automáticamente un usuario, que puede ser de dos tipos:

- **Usuario a nivel de empresa.** Para gestionar una o varias líneas de un CIF. Existen dos tipos de usuario a este nivel: administrador y secundarios. Una vez creado el usuario administrador, será quien podrá crear usuarios secundarios.
- Usuario a nivel de línea. Para administrar únicamente la línea de la que se es titular.

Parar proceder al registro (creación de usuario), tendrá que rellenar una serie de datos obligatorios.

| Registro en Mi Movistar                                                                                                    | ¿Necesita ayuda? |
|----------------------------------------------------------------------------------------------------|------------------|
| Página segura                                                                                                    |                  |
| Complete el siguiente formulario                                                                                                    |                  |
| Por favor, introduzca los siguientes datos:                                                                                                    |                  |
| Elija su perfil<br>Titular de fijo o móvil 🔹                                                                                                    |                  |
| Teléfono fijo o móvil (*)                                                                                                    |                  |
| Documento de identificación (*)     Número de documento (*)       CIF     Elja su perfil                                                                                                    |                  |
|                                                                                                    | Continuar        |
| Movistar, S.A.U. garantiza que todos los datos contenidos en el cuestionario serán utilizados de la forma y con las limitaciones y derechos que<br>concede la Ley Orgánica 15/09, del 13 de Diciembre, de Protección de Datos de Carácter Personal (LOPD) |                  |

Antes de pulsar en 'Continuar' tiene que cumplimentar lo siguiente:

- Seleccionar una de estas dos opciones:
  - <u>Titular de fijo o móvil.</u> Para gestionar una o varias líneas de un CIF (usuario a nivel de empresa). Se crea un usuario administrador que podrá crear usuarios secundarios.
  - <u>Usuario de línea móvil.</u> Para administrar únicamente la línea de la que se es titular (usuario a nivel de línea).
- Su número de móvil:
  - Esta línea debe pertenecer al CIF de la empresa. Recibirá un SMS con el usuario y la contraseña, que podrá modificar posteriormente en su Área Privada de Móvil.
- Identificador fiscal de la empresa (CIF):
  - Rellene el CIF con el quiere registrarse.

#### PULSE "CONTINUAR".

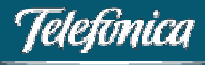

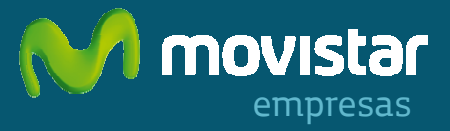

## 01. Opción 'Titular de fijo o móvil':

Si ha seleccionado "Titular de fijo o móvil", en algunos casos, por seguridad, es posible que se requieran algunos datos adicionales como la cuenta bancaria asociada al número móvil que ha introducido.

## >>CREACIÓN DE USUARIO ADMINISTRADOR

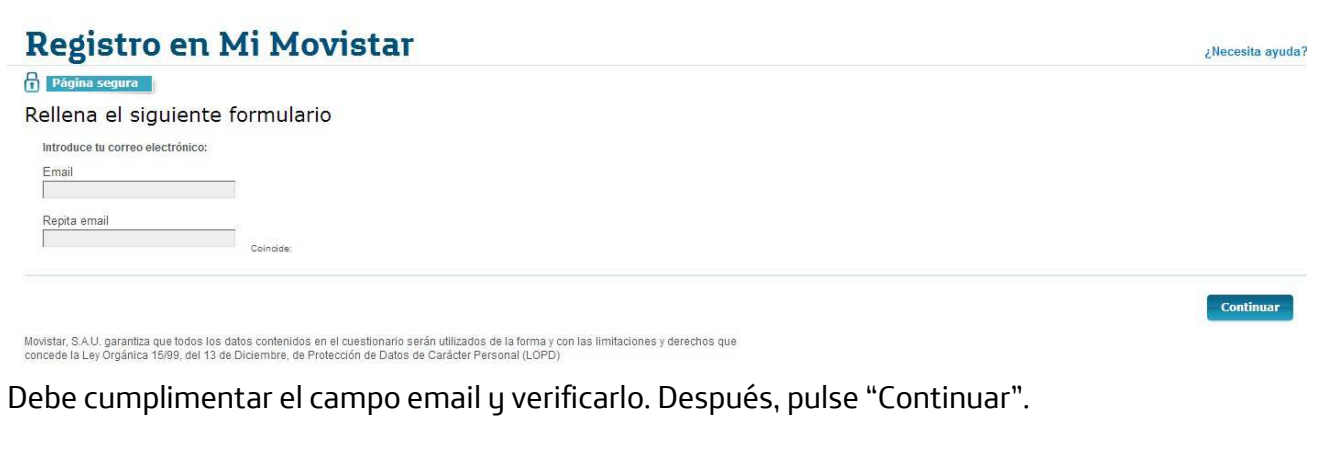

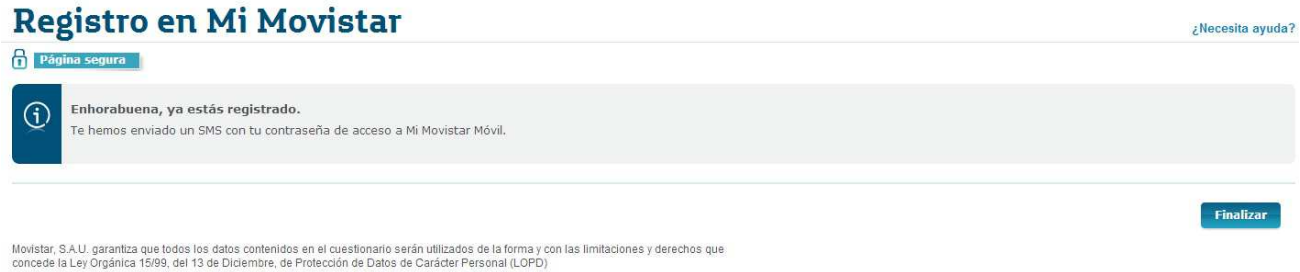

Por último, recibirá un SMS con su usuario y contraseña.

## >>CREACIÓN DE USUARIO/S SECUNDARIO/S

Una vez creado el usuario administrador, en el área privada puede crear usuario/s secundario/s y asignarles permisos para realizar diferentes gestiones.

Para ello, una vez autenticado, deberá acceder a 'Mi Movistar Móvil > Gestión de usuarios > Nuevo usuario'.

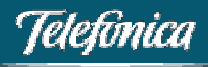

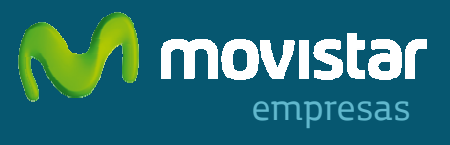

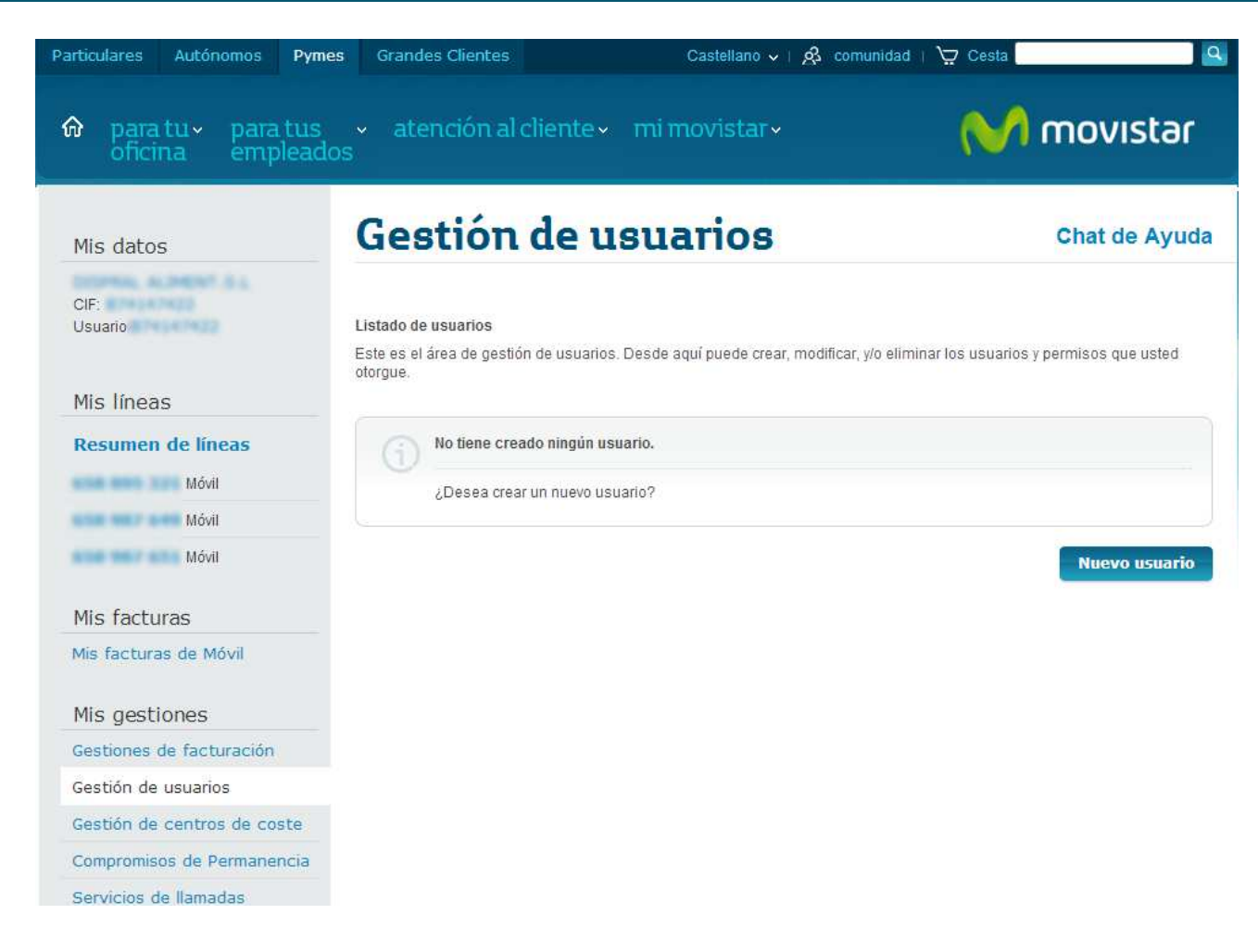

Habrá que seleccionar los permisos o perfiles (grupos de gestiones) que tendrá ese usuario secundario.

- Programa de puntos
- Facturas
- Consultas y gestiones administrativas
- Centros de coste

Puede seleccionar uno o más perfiles, teniendo en cuenta que Facturas y Centros de coste son incompatibles entre sí (debe elegir uno u otro).

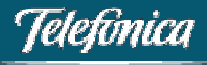

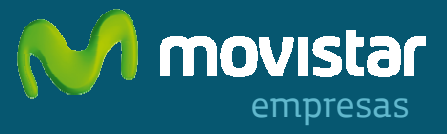

#### Editar usuario

#### Usuario

Puede cambiar el código de usuario asignado a este perfil.

Código de Usuario

#### Línea asociada

Por favor, introduzca la línea que desea asociar a este usuario.

Número móvil

#### Selección de perfiles

Seleccione los perfiles que desea adjudicar a este usuario.

| Consulta y gestiones administrativas ¿Qué es?                                                                                                    |
|----------------------------------------------------------------------------------------------------|
| Contratación y gestión de servicios básicos de línea con acceso a las siguientes funcionalidades:                                                                                                    |
| <ul> <li>Consulta y modificación de sus datos.</li> <li>Consulta de líneas y servicios contratados</li> <li>Contratación y gestión de los módulos de ahorro</li> <li>Cambio de contrato</li> <li>Gestión de usuarios</li> </ul> |
| Facturas ¿Qué es?<br>Acceso a todas las prestaciones de Facturación.                                                                                                    |
| Centros de coste ¿Qué es?                                                                                                    |
| Acceso a las siguientes funcionalidades de facturación para los centros de coste que desee:                                                                                                    |
| <ul> <li>Consulta de centros de coste.</li> <li>Consulta de consumo por teléfono (acumulado y detalle) asignado al centro de coste.</li> <li>Visualización del centro de coste al que está asociado cada teléfono.</li> </ul>   |
| Cancelar Guardar                                                                                                    |

## 02. Opción 'Soy usuario a nivel de línea'

El proceso de registro termina una vez introducido el número de teléfono móvil, el CIF y marcada la casilla de verificación de los términos legales.

Tras recibir el SMS con su usuario y su contraseña, ya puede comenzar a utilizar el área de gestión de Mi Movistar Móvil.

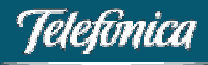